# RV320およびRV325ルータでのユニバーサルプ ラグアンドプレイ(UPnP)の設定

#### 目的

ユニバーサルプラグアンドプレイ(UPnP)は、デバイスがネットワーク上で相互に検出でき るようにするネットワークプロトコルのセットです。検出されたデバイスは、データ共有、 通信、およびエンターテインメントのためのネットワークサービスを確立できます。 UPnPを使用して、ネットワーク上にパブリックサービスをセットアップできます。 UPnP機能を有効にすると、オペレーティングシステムはUPnP転送テーブルにエントリを 追加または削除できます。

このドキュメントの目的は、RV320およびRV325ルータでUPnPを有効にしてUPnPポート 転送テーブルを管理する方法を説明することです。

# 該当するデバイス

- RV320
- RV325

### [Software Version]

•1.1.1.19

## UPnPの有効化

ステップ1:Web設定ユーティリティにログインし、[**Firewall**] > [**General**]を選択します。「 一般」ウ*ィンドウ*が開きます。

| General                          |                              |            |
|----------------------------------|------------------------------|------------|
| Firewall:                        | Enable                       |            |
| SPI(Stateful Packet Inspection): | Enable                       |            |
| DoS (Denial of Service):         | Tenable                      |            |
| Block WAN Request:               | ✓ Enable                     |            |
| Remote Management:               | Enable Port: 443             |            |
| Multicast Pass Through:          | Enable                       |            |
| HTTPS:                           | T Enable                     |            |
| SSL VPN:                         | Enable                       |            |
| SIP ALG:                         | Enable                       |            |
| UPnP:                            | Enable Enable                |            |
| Restrict Web Features            |                              |            |
| Block:                           | Java Java                    |            |
| l                                | Cookies                      |            |
|                                  | ActiveX                      |            |
|                                  | Access to HTTP Proxy Servers |            |
| Exception:                       | Enable                       |            |
| Trusted Domains Table            | Items 0-0 of 0 5             | 👻 per page |
| Domain Name                      |                              |            |
| 0 results found!                 |                              |            |
| Add Edit Delete                  | Page 1 -                     | of 1 🕨 🕨   |
|                                  |                              |            |
| Save Cancel                      |                              |            |

ステップ2:[UPnP]フィールドの**[Enable]**チェックボックス*をオンに*します。

| Firewall:                        | C Enable |           |
|----------------------------------|----------|-----------|
| SPI(Stateful Packet Inspection): | Inable   |           |
| DoS (Denial of Service):         | I Enable |           |
| Block WAN Request:               | I Enable |           |
| Remote Management:               | Enable   | Port: 443 |
| Multicast Pass Through:          | Enable   |           |
| HTTPS:                           | I Enable |           |
| SSL VPN:                         | Enable   |           |
| SIP ALG:                         | Enable   |           |
| UPnP:                            | I Enable |           |

ステップ3:[Save]をクリ**ックします**。

| General                          |                |               |      |                |        |          |
|----------------------------------|----------------|---------------|------|----------------|--------|----------|
| Firewall:                        | Enable         |               |      |                |        |          |
| SPI(Stateful Packet Inspection): | Enable         |               |      |                |        |          |
| DoS (Denial of Service):         | Enable         |               |      |                |        |          |
| Block WAN Request:               | Enable         |               |      |                |        |          |
| Remote Management:               | Enable         | Port: 443     |      |                |        |          |
| Multicast Pass Through:          | Enable         |               |      |                |        |          |
| HTTPS:                           | Enable         |               |      |                |        |          |
| SSL VPN:                         | Enable         |               |      |                |        |          |
| SIP ALG:                         | Enable         |               |      |                |        |          |
| UPnP:                            | Enable         |               |      |                |        |          |
| Restrict Web Features            |                |               |      |                |        |          |
| Block:                           | 🔲 Java         |               |      |                |        |          |
|                                  | Cookies        |               |      |                |        |          |
|                                  | ActiveX        |               |      |                |        |          |
|                                  | Access to HTTP | Proxy Servers |      |                |        |          |
| Exception:                       | Enable         |               |      |                |        |          |
| Trusted Domains Table            |                |               |      | Items 0-0 of 0 | 5 🗸    | per page |
| Domain Name                      |                |               |      |                |        |          |
| 0 results found!                 |                |               | <br> |                |        |          |
| Add Edit Delete                  |                |               |      | Page 1         | → of 1 |          |
|                                  |                |               |      |                |        |          |
| Save Cancel                      |                |               |      |                |        |          |
|                                  |                |               |      |                |        |          |

## UPnPポート転送テーブルの管理

ステップ1:Web構成ユーティリティのサイドバーで、[**Setup**] > [**Port Address Translation**]を **選択します**。「ポート*アドレス変換」ウィ*ンドウが開きます。

| ort Address Translation                               |                    |        |                             |
|-------------------------------------------------------|--------------------|--------|-----------------------------|
| Port Address Translation Table Items 0-0 of 0 5 • per |                    |        |                             |
| Service                                               | Name or IP Address | Status |                             |
| 0 results found!                                      |                    |        |                             |
| Add Edit Delete Service Manage                        | ement              |        | ► Page 1 - of 1 ► ►         |
| UPnP Port Forwarding Table                            |                    |        | Items 0-0 of 0 5 🔶 per page |
| Service                                               | Name or IP Address | Status |                             |
| 0 results found!                                      |                    |        |                             |
| Delete                                                |                    |        | M Page 1 - of 1 🕨 🗎         |
| Save Cancel                                           |                    |        |                             |

注:UPnPポート転送テーブルでは、UPnPプロトコルを使用しているすべてのデバイスと アプリケーションを表示できます。[Service] フィールドは、UPnPを使用するデバイスまた はサービスの名前と、開いているポートに対応します。[*Name or IP Address*]フィールドは 、デバイスまたはサービスに割り当てられたIPアドレスに対応します。[Status]フィールド は、デバイスまたはサービスがUPnPを使用しているかどうかに対応します。

ステップ2:(オプション)エントリを削除するには、目的のサービスの横にあるチェックボ ックスをオンにします。

| Port Address Translation       |                    |        |                             |
|--------------------------------|--------------------|--------|-----------------------------|
| Port Address Translation Table |                    |        | Items 1-1 of 1 5 🔶 per page |
| Service                        | Name or IP Address | Status |                             |
| 0 results found!               |                    |        |                             |
| Add Edit Delete Service Mana   | agement            |        | Page 1 🗸 of 1 🔛 🔛           |
| UPnP Port Forwarding Table     |                    |        | ltems 0-0 of 0 5 → per page |
| Service                        | Name or IP Address | Status |                             |
| ON S[UDP/53~53]                | 192.168.1.1        |        |                             |
| Delete                         |                    |        | 🕍 🚽 Page 1 👻 of 1 🕨 🔛       |
| Save Cancel                    |                    |        |                             |

### ステップ3:(オプション)サービスを削除するに**は、[**削除]をクリックします。

| Port Address Translation Table | Items 1-1 of 1 5 🔶 per pa |        |                           |
|--------------------------------|---------------------------|--------|---------------------------|
| Service                        | Name or IP Address        | Status |                           |
| 0 results found!               |                           |        |                           |
| Add Edit Delete Serv           | ice Management            |        | 🙀 属 Page 1 🚽 of 1 🕞 🛛     |
| UPnP Port Forwarding Table     |                           |        | Items 0-0 of 0 5 → per pa |
| Service                        | Name or IP Address        | Status |                           |
| DNS[UDP/53~53]                 | 192.168.1.1               |        |                           |
| Delete                         |                           |        | 🙀 🛃 Page 1 🚽 of 1 🕨 🛛     |
| Save Cancel                    |                           |        |                           |

#### ステップ4:[Save]をクリッ**クします**。

| Port Address Translation Table |                    |        | Items 0-0 of 0 5 👻 per pag |
|--------------------------------|--------------------|--------|----------------------------|
| Service                        | Name or IP Address | Status |                            |
| 0 results found!               |                    |        |                            |
| Add Edit Delete Service Ma     | nagement           |        | 🙀 🛃 Page 1 🗸 of 1 🕨 🌢      |
| UPnP Port Forwarding Table     |                    |        | Items 0-0 of 0 5 👻 per pag |
| Service                        | Name or IP Address | Status |                            |
| 0 results found!               |                    |        |                            |
| Delete                         |                    |        | 🔣 🛃 Page 1 🚽 of 1 🕨 🕨      |
| Save Cancel                    |                    |        |                            |